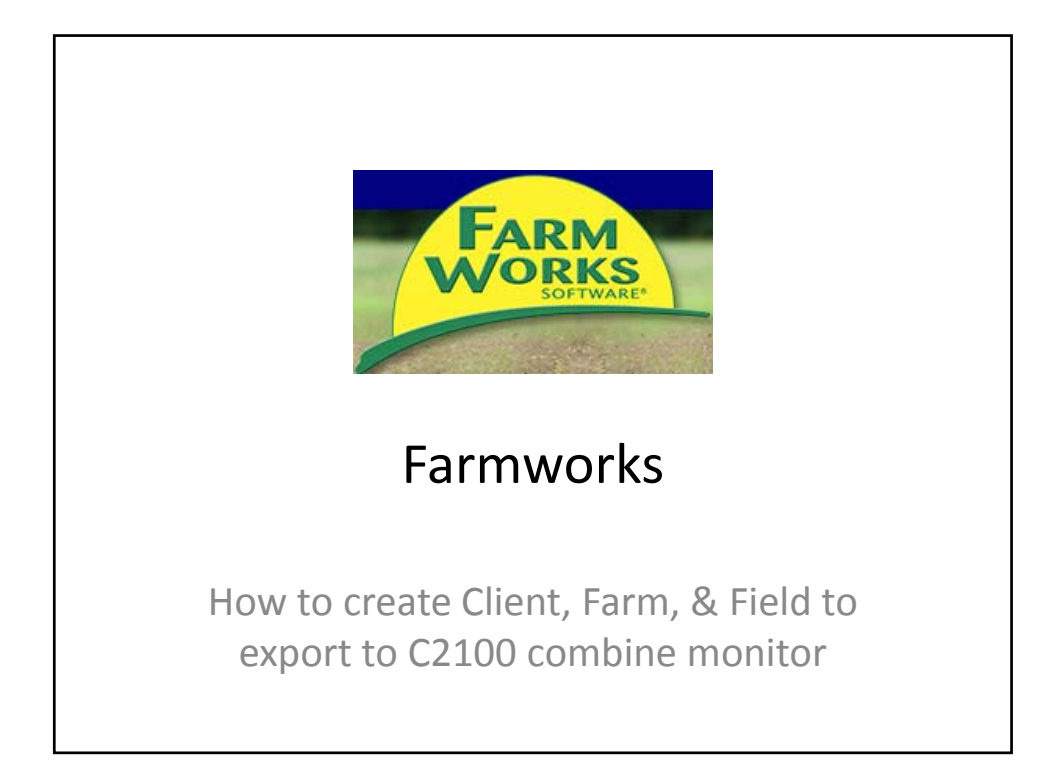

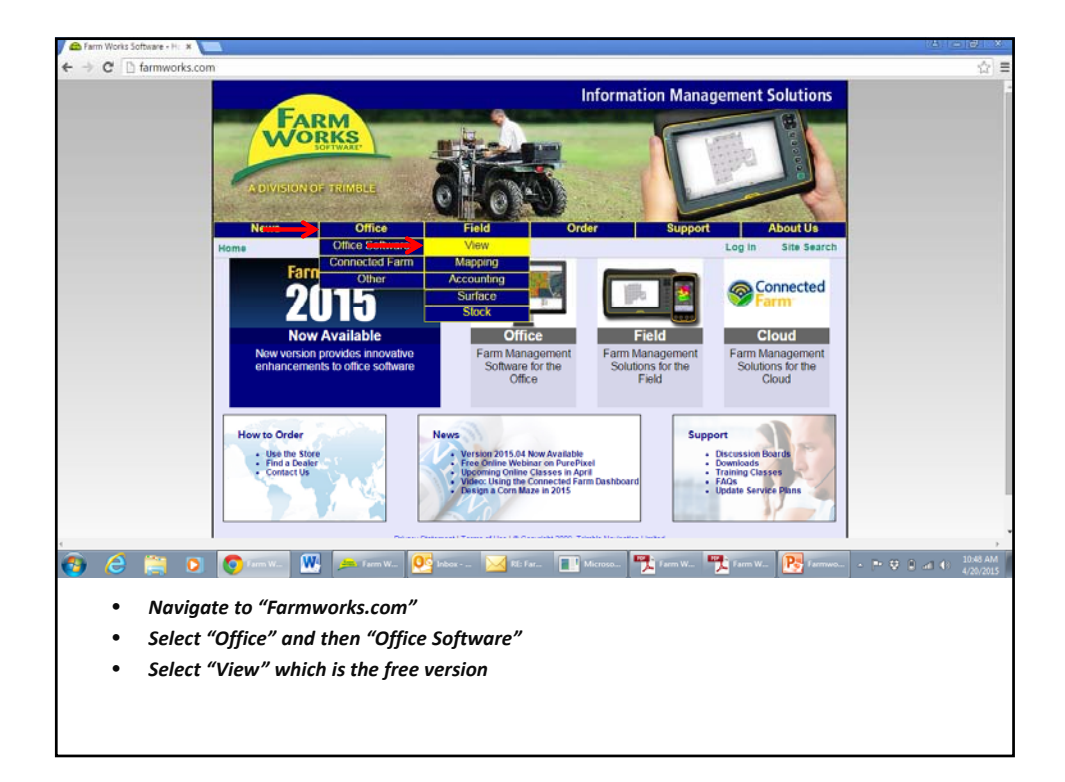

| 🚔 Farm Works Software - Pr 🗴 🚺       |                                                |                                                                                         |                                            | (A) (B) (X)        |
|--------------------------------------|------------------------------------------------|-----------------------------------------------------------------------------------------|--------------------------------------------|--------------------|
| ← → C 🗋 farmworks.com                | n/products/view                                |                                                                                         |                                            | ☆ =                |
|                                      | News Office                                    | Field Order                                                                             | Support About Us                           | •                  |
|                                      | Home > Office > Office Software > View         | r                                                                                       | Log in Site Search                         |                    |
|                                      | ⊗view ⊕st                                      | ock Osurface                                                                            | ⊖mapping ⊖accounting                       |                    |
|                                      | Overview Features                              | Downloads Support                                                                       |                                            |                    |
|                                      | Free View Install                              | Full Program Install                                                                    | Datasheet                                  |                    |
|                                      |                                                |                                                                                         |                                            |                    |
|                                      | *Download a free version of<br>Farm Works View | Download the full install of<br>Farm Works Mapping<br>Accounting, Surface,<br>and Stock | Download a datasheet of<br>Farm Works View |                    |
|                                      | Download                                       | Download                                                                                | - Lownload                                 |                    |
| num ctridata.com/download/Office/v20 | 5/2015.04.00/FarmWorks_View_2025.04.00.44.eve  | later la la later                                                                       |                                            | 10:50 AM           |
| • Select                             | "Download" under the fr                        | ee view version 💽                                                                       | Download                                   | ™ ♥ 1 al 4 concess |

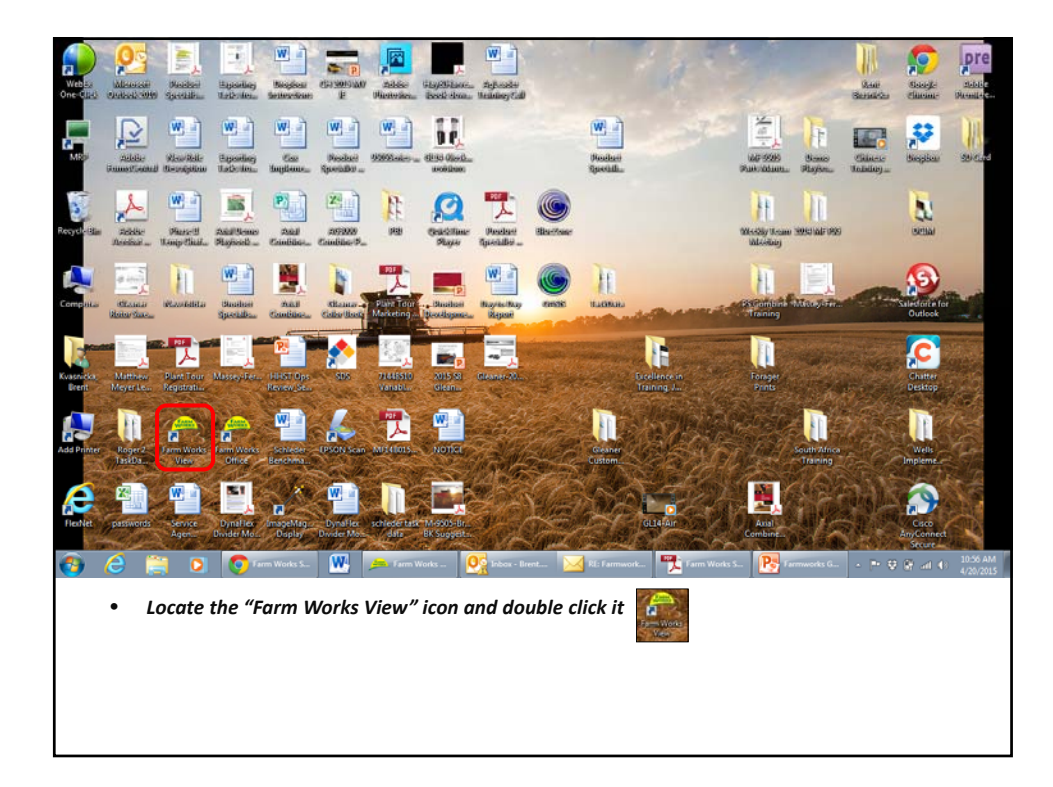

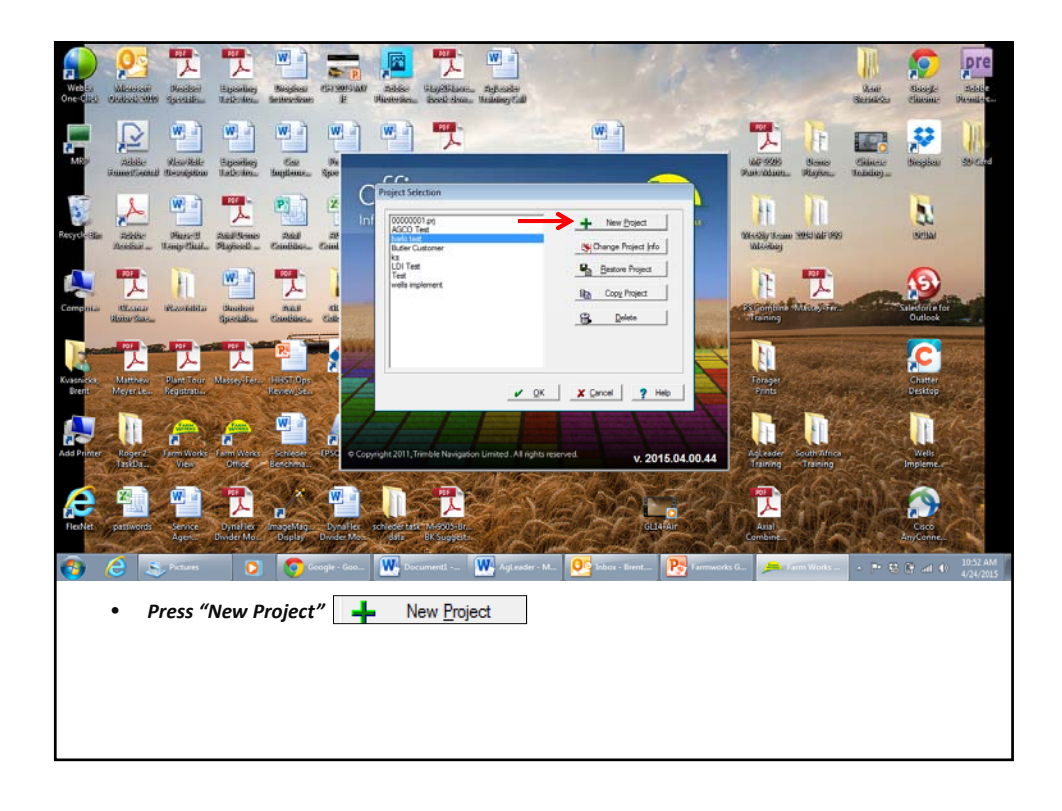

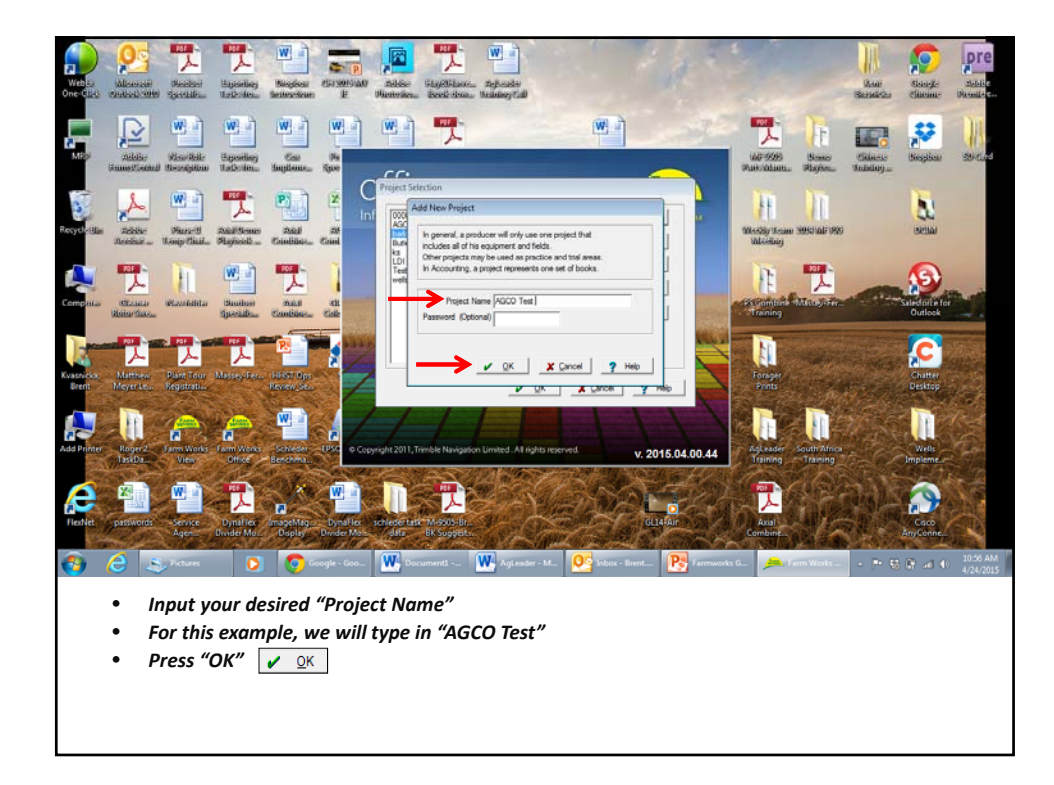

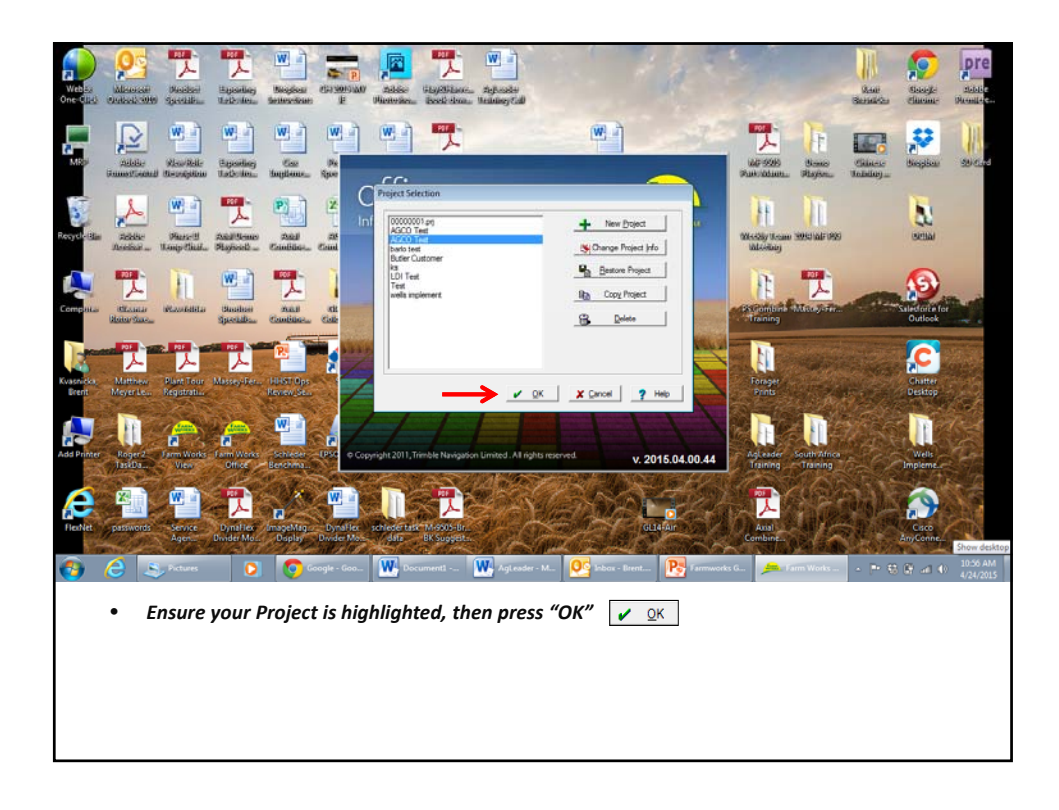

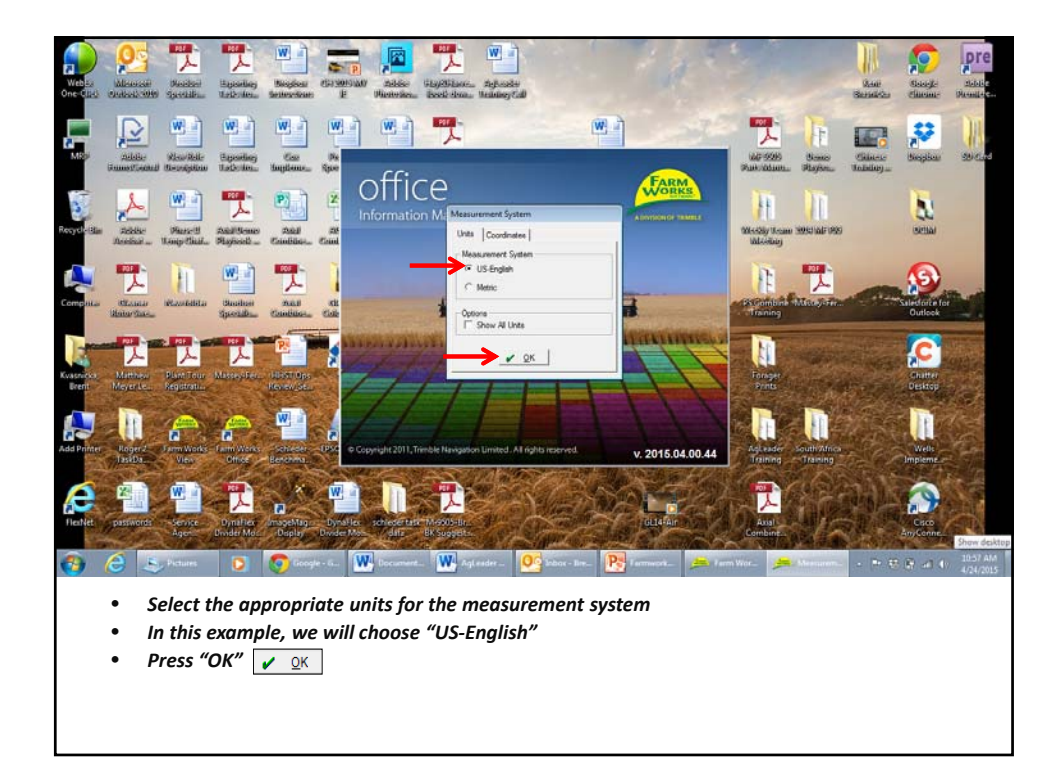

| Farm Works Office - AGCO 1 | fest             |                      |            |               |                  |             |              |             |            | 0              |
|----------------------------|------------------|----------------------|------------|---------------|------------------|-------------|--------------|-------------|------------|----------------|
| File View Resources        | Reports Tools He | íp                   |            |               |                  |             |              |             | Friday,    | April 24, 2015 |
| Job/Resource               | <b>855</b>       | 445 47 6             |            |               |                  |             |              |             |            |                |
| THE 1958                   | 🗍 Jobs 🔵 Map     | 💭 Weather 🗟 Invoices | 1          |               |                  |             |              |             |            |                |
| Filter Jobs by Selection   | Vew Job Name     | Date Client          | Fam        | Field         | Year Commodity   | Type        | Operator     | Console #   |            |                |
| IR                         |                  |                      |            |               |                  |             |              |             |            |                |
| 🗄 🛃 < Unassigned Cli       |                  |                      |            |               |                  |             |              |             |            |                |
|                            |                  |                      |            |               |                  |             |              |             |            |                |
|                            |                  |                      |            |               |                  |             |              |             |            |                |
|                            |                  |                      |            |               |                  |             |              |             |            |                |
|                            |                  |                      |            |               |                  |             |              |             |            |                |
|                            |                  |                      |            |               |                  |             |              |             |            |                |
|                            |                  |                      |            |               |                  |             |              |             |            |                |
|                            |                  |                      |            |               |                  |             |              |             |            |                |
|                            |                  |                      |            |               |                  |             |              |             |            |                |
|                            |                  |                      |            |               |                  |             |              |             |            |                |
|                            |                  |                      |            |               |                  |             |              |             |            |                |
|                            |                  |                      |            |               |                  |             |              |             |            |                |
|                            |                  |                      |            |               |                  |             |              |             |            |                |
|                            |                  |                      |            |               |                  |             |              |             |            |                |
|                            |                  |                      |            |               |                  |             |              |             |            |                |
|                            |                  |                      |            |               |                  |             |              |             |            |                |
|                            |                  |                      |            |               |                  |             |              |             |            |                |
|                            |                  |                      |            |               |                  |             |              |             |            |                |
|                            |                  |                      |            |               |                  |             |              |             |            |                |
|                            |                  |                      |            |               |                  |             |              |             |            |                |
|                            |                  |                      |            |               |                  |             |              |             |            |                |
| - II                       | Clear Fiter Ed   | t Fiter              |            |               |                  | Merge       | Print Comp   | lete Export | Delete     | Properties     |
|                            |                  |                      |            |               |                  |             |              |             |            |                |
| 🗿 🙆 🔝                      | ctures 🚺         | Google - Goo         | Documenti  | . 🙀 Agleader- | M OS Inbar - Bre | nt 限 Farmus | arks G 🗩 Far | m Works 🔺 🍽 | 18 B at 10 | 11:04 AM       |
|                            |                  |                      |            |               |                  |             |              |             |            | 4/24/2015      |
|                            |                  |                      |            |               |                  |             |              |             |            |                |
| • 10 0                     | get startea      | i, lets ada a        | new client | t by press    | ng the "Ne       | w Client    | icon 🥁       |             |            |                |
|                            |                  |                      |            |               |                  |             |              |             |            |                |
|                            |                  |                      |            |               |                  |             |              |             |            |                |
|                            |                  |                      |            |               |                  |             |              |             |            |                |
|                            |                  |                      |            |               |                  |             |              |             |            |                |
|                            |                  |                      |            |               |                  |             |              |             |            |                |
|                            |                  |                      |            |               |                  |             |              |             |            |                |
|                            |                  |                      |            |               |                  |             |              |             |            |                |
|                            |                  |                      |            |               |                  |             |              |             |            |                |

| <ul> <li>Farm Works Office - AGCO 1</li> </ul> | fest           |                 |              |                   |                                                    |               |           |        |            |          |             |            | 080                        |
|------------------------------------------------|----------------|-----------------|--------------|-------------------|----------------------------------------------------|---------------|-----------|--------|------------|----------|-------------|------------|----------------------------|
| File View Resources                            | Conta Tools He | ्र<br>किल्की ली |              | 1 (75)            |                                                    |               |           |        |            |          |             |            | Tuesday, April 28, 201     |
|                                                |                |                 |              | 1 (2)             |                                                    |               |           |        |            |          |             |            |                            |
| Fiber, John In: Selection                      | G 1001  M201   | weather         | Test Invoces |                   |                                                    | 21.11         |           |        |            |          |             |            |                            |
|                                                | View Job Name  | Date            | Clerk        | Fam               | Field                                              | Year          | Commodity | Type   |            | Operator | Console #   |            |                            |
| H and < Unassigned Cli                         |                |                 |              | Client Properties |                                                    | 1.00          |           | _      |            |          |             |            |                            |
|                                                |                |                 |              | Name              | Address S Con                                      | s             | ary       |        |            |          |             |            |                            |
|                                                |                |                 |              | $\rightarrow$     | First Boss<br>Middle<br>Last Hoggi                 |               | _         |        |            |          |             |            |                            |
|                                                |                |                 |              | Fi                | Suffix<br>ull Name Boss Hogg<br>od Name Hogg. Boss | •             | =         |        |            |          |             |            |                            |
|                                                |                |                 |              |                   | Job Title<br>Tax ID                                |               | =         |        |            |          |             |            |                            |
|                                                |                |                 |              |                   |                                                    | $\rightarrow$ | 🖌 ок      | X Car  | voel       |          |             |            |                            |
|                                                | Cear Fiter Ed  | t Fiber         |              |                   |                                                    |               |           | Ma     | 1000 E     | vint Co  | noiete Expr | st. Delete | Properties                 |
|                                                |                |                 |              |                   |                                                    |               |           |        |            |          |             |            | Show deskto                |
| 🚳 🙆 🚞                                          | 0              | ne Master       | <b>W</b>     | 05 Inbox - Brent  | Cisco V                                            | reb£x 🗜       | Farmwork  | 8 🏓    | Farm Works | - 🏋      | erm Works S | P 8 8 -    | al 48 8:39 AM<br>4/28/2015 |
| • Тур                                          | e in the fi    | rst and         | l last n     | name of t         | he clien                                           | t             |           |        |            |          |             |            |                            |
| • You                                          | can also       | add ad          | Idress       | and cont          | act info                                           | rmatio        | n if de   | esired |            |          |             |            |                            |
| • For                                          | this oxam      | nla Br          |              | aa will b         | e our cli                                          | ont           | -         |        |            |          |             |            |                            |
| \$ 101                                         | uns exum       | pie, bi         |              | yy will be        | e our ch                                           | ent           |           |        |            |          |             |            |                            |
| • Pre                                          | ss 'OK" to     | contin          | ue 🖌         | <u>о</u> к        |                                                    |               |           |        |            |          |             |            |                            |
| 1                                              |                |                 |              |                   |                                                    |               |           |        |            |          |             |            |                            |
|                                                |                |                 |              |                   |                                                    |               |           |        |            |          |             |            |                            |

| <ul> <li>Earm Works Office - AGCO.</li> </ul>                                                                                                    | Test                                                                                                    |                         |
|----------------------------------------------------------------------------------------------------|----------------------------------------------------------------------------------------------------|-------------------------|
| File View Resources                                                                                                    | Reports Teels Help                                                                                                    | fuesday, April 28, 2015 |
| Job/Resource Tools •                                                                                                    |                                                                                                    |                         |
| ₩   <b>4</b> 2                                                                                                    | Jobs D Map S Weather S Invoices                                                                                                    |                         |
| Filter Jobs by Selection                                                                                                    | Verw Job Name Date Client Farm Field Year Commodity Type Date Operator Console #                                                                                                    |                         |
| Cline Cline |                                                                                                    |                         |
| Hogg. Boss                                                                                                    | Reports<br>Add General Notes                                                                                                    |                         |
|                                                                                                    | New Client.                                                                                                    |                         |
|                                                                                                    | New Farm.                                                                                                    |                         |
| -                                                                                                    | New Field                                                                                                    |                         |
|                                                                                                    | New Structure                                                                                                    |                         |
|                                                                                                    | Delete                                                                                                    |                         |
|                                                                                                    | Add Layer  Paster                                                                                                    |                         |
|                                                                                                    | Seve Default Layers<br>Lond Default Layers                                                                                                    |                         |
|                                                                                                    | Import Rackground Betch Import Rackground Denninde Rackf Vidennus Deta                                                                                                    |                         |
|                                                                                                    | Epot Boundaries<br>Batch Eport Backgrounds                                                                                                    |                         |
|                                                                                                    | Properties                                                                                                    |                         |
|                                                                                                    |                                                                                                    | I. Survive I            |
| < <u> </u>                                                                                                    | Gealungs Frankings Frankin | Pisperses               |
| 🚯 🙆 🗎                                                                                                    | 💽 💽 Store Master. 🗰 🕵 klase - Breet 💽 Casce Webls - 💽 Farmworks - 🔎 Sim Works -  🎀 Farm Works S 🕨 S 🖗 2                                                                                                    | 1 () 8.52 AM            |
| <b>•</b> • • • • • • • • • • • • • • • • • •                                                                                                    |                                                                                                    |                         |
| a 10 i                                                                                                    | the left task name (Hear Boss) will appear as a new client                                                                                                    |                         |
| • ""                                                                                                    | the left task pane, (hogg, boss) will appear as a new chem                                                                                                    |                         |
| • Ria                                                                                                    | iht click on the client name (Hoaa, Boss) and select "New Farm"                                                                                                    |                         |
| 9                                                                                                    | int click on the clicht hance (hogg, boss) and sciete thew tarm                                                                                                    |                         |
|                                                                                                    |                                                                                                    |                         |
|                                                                                                    |                                                                                                    |                         |
|                                                                                                    |                                                                                                    |                         |
|                                                                                                    |                                                                                                    |                         |
|                                                                                                    |                                                                                                    |                         |
|                                                                                                    |                                                                                                    |                         |

| Farm Works Office - AGCO T                                 | est<br>Toolo He                       |                            |                               |                                    |                                                                                |                                           |                |            |            |          |            |         |        |                              |
|------------------------------------------------------------|---------------------------------------|----------------------------|-------------------------------|------------------------------------|--------------------------------------------------------------------------------|-------------------------------------------|----------------|------------|------------|----------|------------|---------|--------|------------------------------|
| Job/Resource Tools •                                       |                                       | a a c                      |                               | า                                  |                                                                                |                                           |                |            |            |          |            |         |        | Considering, Popular and and |
|                                                            | Jobs Man                              | Weather                    | liveres                       | -CJ                                |                                                                                |                                           |                |            |            |          |            |         |        |                              |
| Filter Jobs by Selection                                   | View Job Name                         | Date                       | Clert                         | Fam                                | Field                                                                          | Year                                      | Commodity      | Туре       | -11        | Operator | Co         | naole # | 1      |                              |
| 日 - 武 < User Info. ><br>더 값 (Shonsigned Ci<br>上版 Hogg Bea. |                                       |                            |                               | Fam Properties                     | et<br>Description Hazz<br>Cleref Hogg<br>Mapped (0<br>Logid (0)<br>Titable (0) | and County  <br>Boss<br>acc<br>acc<br>acc | ee<br>ee<br>es | - Type<br> |            |          | / 00       |         |        |                              |
| x                                                          | Gear Fiter Ed                         | t Fiter                    |                               |                                    |                                                                                |                                           |                | Mer        | ge (       | int      | Complete   | Export  | Delete | Properties                   |
|                                                            |                                       |                            |                               |                                    |                                                                                |                                           |                |            |            |          |            |         |        | Show deskt                   |
| 🚯 🙆 🚞                                                      | 0 0 *                                 | ne Master                  | W 💽                           | Inbox - Brent                      | Cisco We                                                                       | 66x 🥐                                     | Farmwork       | 🔎          | Farm Works | - 7      | Farm Works |         |        | al (1) 8:54 AM               |
| • Inp<br>• In t<br>• Pre                                   | ut the des<br>his examp<br>ss "OK" to | ired fa<br>le we<br>contir | rm desc<br>will type<br>nue 🖌 | ription<br>e in "Haz<br><u>Q</u> K | zzard Co                                                                       | unty"                                     |                |            |            |          |            |         |        |                              |

| Farm Works Office - AGCO 1 | Test                                                                                                    |                         |
|----------------------------|----------------------------------------------------------------------------------------------------|-------------------------|
| File View Resources        | Reports Tools Help                                                                                                    | Tuesday, April 28, 2015 |
| Job/Resource Tools •       | Seis Luis Cr o D                                                                                                    |                         |
| THE 188                    | Jobs   👁 Map   🐑 Weather   🐘 Invoices                                                                                  |                         |
| Filter Jobs by Selection   | Vew Job Name Date Olient Farm Field Year Commodity Tupe Departor Console #                                             |                         |
| 🖂 👷 < User Info. >         |                                                                                                    |                         |
| 🐑 🛃 < Unassigned Cli       |                                                                                                    |                         |
| Hopg, Boss                 |                                                                                                    |                         |
|                            | Reports                                                                                                    |                         |
|                            | Enterprise Statement                                                                                                   |                         |
|                            | New Field                                                                                                    |                         |
|                            | New Structure                                                                                                    |                         |
|                            | Delete                                                                                                    |                         |
|                            | Import Background                                                                                                    |                         |
|                            | Add Laver                                                                                                    |                         |
|                            | Paste                                                                                                    |                         |
|                            | Export Boundaries                                                                                                    |                         |
|                            | Properties .                                                                                                    |                         |
|                            | Proposition                                                                                                    |                         |
|                            |                                                                                                    |                         |
|                            |                                                                                                    |                         |
|                            |                                                                                                    |                         |
|                            |                                                                                                    |                         |
|                            |                                                                                                    |                         |
|                            |                                                                                                    |                         |
|                            |                                                                                                    |                         |
| ( III )                    | CearFitter Edit Fitter Expost Delet                                                                                    | e Properties            |
|                            |                                                                                                    |                         |
| i 🔬 🦾 🔟                    | And and a Tanan 🔊 🔊 Lanna barrange 💓 😚 Lanna barrange Ad 🖉 Tanan Mada Ad 🐖 Tanan Mada Ad 🖓 Tanana da Ad 🖉 Tanana da Ad | al ab 8:50 AM           |
|                            |                                                                                                    | 4/29/2015               |
|                            |                                                                                                    |                         |
| • Rig                      | ht click on the farm (Hazzard County) and select "New Field"                                                           |                         |
|                            |                                                                                                    |                         |
|                            |                                                                                                    |                         |
|                            |                                                                                                    |                         |
|                            |                                                                                                    |                         |
|                            |                                                                                                    |                         |
|                            |                                                                                                    |                         |
|                            |                                                                                                    |                         |
|                            |                                                                                                    |                         |

| Farm Works Office - AGCO 1 | et                    |                                      |                        |                         | - 2 Q                         |
|----------------------------|-----------------------|--------------------------------------|------------------------|-------------------------|-------------------------------|
| File View Resources I      | Reports Tools Help    |                                      |                        |                         | Tuesday, April 28, 201        |
| Job/Resource Tools •       |                       | II RP 🛛 🗋                            |                        |                         |                               |
| T   12                     | 🗍 Jobs 🔵 Map 🔍 Wi     | eather the Invoices                  |                        |                         |                               |
| Filter Jobs by Selection   | 11. I.I.B. 10         |                                      | 1 K                    |                         | 10-10                         |
| In A should be             | View Job Name Di      | ite Lieft Fiert Fier                 | Tear Commodity Type    | Operator                | Console #                     |
| (+) R < Unassigned Ch      |                       | (mageneous)                          |                        |                         |                               |
| E Rogg, Bess               |                       | Field Properties                     |                        | (mt.1m)                 |                               |
| Hazzard Cou                |                       | 22" General 🔚 Info 🗹 Landlords 🕮 Pho | to                     | 1                       |                               |
|                            |                       | Reld                                 |                        |                         |                               |
|                            |                       | Description Damy's                   |                        |                         |                               |
|                            |                       |                                      |                        |                         |                               |
|                            |                       | Ana                                  |                        |                         |                               |
|                            |                       | Mapped 0.00 acres                    |                        |                         |                               |
|                            |                       | Legal 50 acres                       |                        |                         |                               |
|                            |                       | Tillable 0.00 acres                  |                        |                         |                               |
|                            |                       |                                      |                        |                         |                               |
|                            |                       | Owner / Landlord                     |                        |                         |                               |
|                            |                       | Clerk Hogg, Boss                     | *                      |                         |                               |
|                            |                       | Fam Hazzard County                   | T                      |                         |                               |
|                            |                       | (* Owned                             |                        |                         |                               |
|                            |                       | Cash Rent                            |                        |                         |                               |
|                            |                       | Share Crop                           |                        |                         |                               |
|                            |                       |                                      |                        |                         |                               |
|                            |                       |                                      | — 🔶 🗸 ок               | X Cancel                |                               |
|                            |                       |                                      |                        |                         |                               |
|                            |                       | 1                                    |                        | E                       | I a l'a l'a l'a l'a           |
| < +                        | Gear Fiter Edit Fiter |                                      | Me                     | ige Print Complet       | Export Delete Properties      |
|                            |                       |                                      |                        |                         |                               |
| 🚱 🙆 🖡                      | gLeader Train 🜔       | 📀 Home Improve 🛛 🙀 💁 Microsoft Out   | 🔎 Farm Works Of  1     | arm Works Se 🥂 😽 Farmwo | iss-M 🍽 🕄 🔒 adl 🚯 👬 4/29/2015 |
|                            |                       |                                      |                        |                         |                               |
| • Tvn                      | e in the desir        | ed name for the field and            | the amount of lea      | al acres                |                               |
| .,,,                       |                       |                                      |                        |                         |                               |
| <ul> <li>For</li> </ul>    | this example          | we are creating "Daisy's'            | ' field and it is a to | tal of 50 acres         |                               |
|                            |                       |                                      |                        |                         |                               |
| • Pre                      | SS OK                 | <u>o</u> k                           |                        |                         |                               |
|                            |                       |                                      |                        |                         |                               |
|                            |                       |                                      |                        |                         |                               |
|                            |                       |                                      |                        |                         |                               |
|                            |                       |                                      |                        |                         |                               |

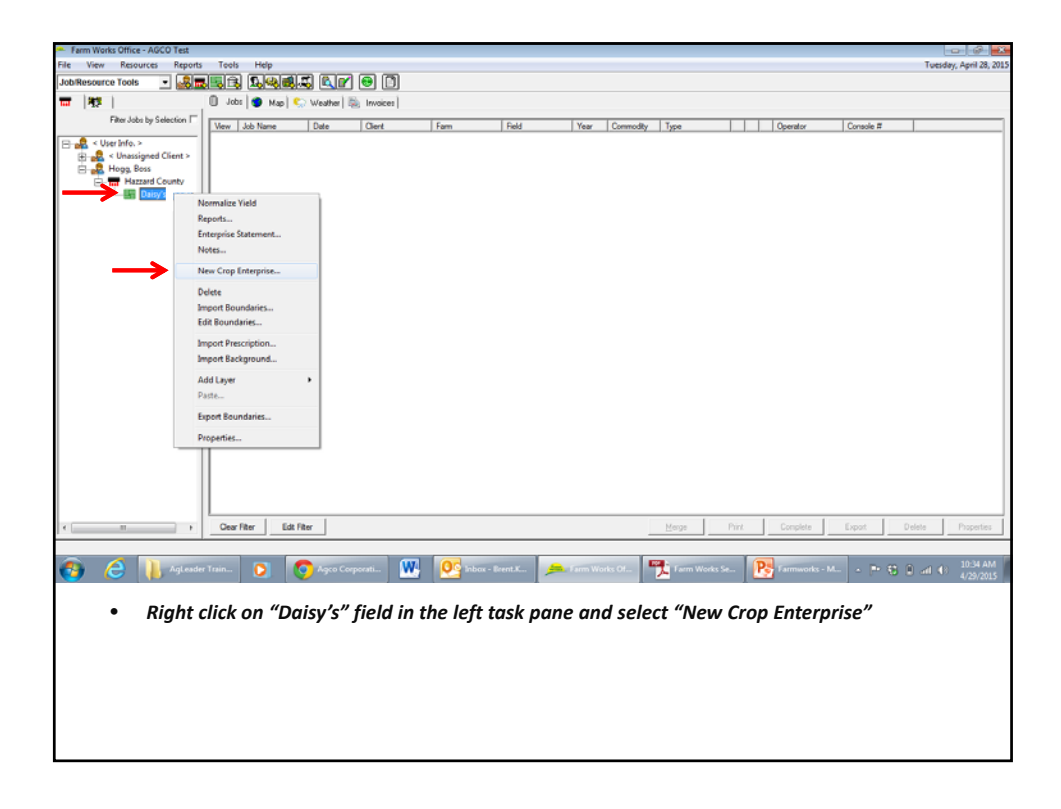

| Farm Works Office - AGCO Test | i san ma                   |                                  |                           |                        | 080                      |
|-------------------------------|----------------------------|----------------------------------|---------------------------|------------------------|--------------------------|
| File View Resources Repo      | rta Toals Help             |                                  |                           |                        | Tuesday, April 28, 201   |
| Job/Resource Tools 💽 🛃        | rist for the second second |                                  |                           |                        |                          |
| 〒   牧2                        | 🗍 Jobs 🔵 Map 📞 Weather 🗄   | i Invoices                       |                           |                        |                          |
| Filter Jobs by Selection I    | - Vew Job Name Date        | Oiert Fam Field                  | Year Commodity Type       | Operator               | Console #                |
| 🖂 🎎 < User Info. >            | -                          |                                  |                           | had to see the         |                          |
| 🕀 🛃 < Unassigned Client >     |                            | 64                               |                           |                        |                          |
| Hogg, Bois                    |                            | Enterprise Properties            |                           |                        |                          |
| Daipy's                       |                            | ~ -                              |                           |                        |                          |
|                               |                            |                                  |                           |                        |                          |
|                               |                            | Enterprise                       | 14                        |                        |                          |
|                               |                            | Assa Juto                        | ac.                       |                        |                          |
|                               |                            | Plant Date                       | Ţ.                        |                        |                          |
|                               |                            | Harvest Date                     |                           |                        |                          |
|                               |                            | Cross Insurances Link            |                           |                        |                          |
|                               |                            | Vaid Norther                     |                           |                        |                          |
|                               |                            | HEL HELSE                        |                           |                        |                          |
|                               |                            | Practice                         | -                         |                        |                          |
|                               |                            | Туре                             | •                         |                        |                          |
|                               |                            | □ Show                           | Al Types and Practices    |                        |                          |
|                               |                            |                                  |                           |                        |                          |
|                               |                            |                                  | V QK X Cancel             |                        |                          |
|                               |                            |                                  |                           |                        |                          |
|                               |                            |                                  |                           |                        |                          |
|                               |                            |                                  |                           |                        |                          |
|                               |                            |                                  |                           |                        |                          |
|                               |                            |                                  |                           |                        |                          |
| <                             | Gear Fiter Edit Fiter      |                                  | Merge                     | Print Complete         | Export Delete Properties |
|                               |                            |                                  |                           | ·                      |                          |
| 🧑 🖉 📜 Agles                   | der Train 👩 🧑 Agco Co      | porati 🗰 💽 Inbox - Brent.K       | 🚔 Farm Works Of  🏪 Farm V | Vorks Se Rarmworks - M |                          |
|                               |                            |                                  |                           |                        | 4/29/2015                |
|                               |                            |                                  |                           |                        | a                        |
| <ul> <li>Select</li> </ul>    | t the drop down m          | ienu beside crop and i           | nput the appropri         | ate crop for the       | e field                  |
| . 16                          |                            | a a la at ((A al al") ta ava ata |                           |                        |                          |
| • IJ NO                       | crops are present,         | select "Ada" to create           | e a new crop              |                        |                          |
|                               |                            |                                  |                           |                        |                          |
|                               |                            |                                  |                           |                        |                          |
|                               |                            |                                  |                           |                        |                          |
|                               |                            |                                  |                           |                        |                          |
|                               |                            |                                  |                           |                        |                          |
| 1                             |                            |                                  |                           |                        |                          |

| Farm Works Office - AGCO Test                                                                                                    |                                                                                                    | - 8 H                 |
|----------------------------------------------------------------------------------------------------|----------------------------------------------------------------------------------------------------|-----------------------|
| File View Resources Reports                                                                                                    | s Teels Help Trends                                                                                                    | ry, April 28, 2015    |
| Job/Resource Tools                                                                                                    | is in the d                                                                                                    |                       |
| 11   H2                                                                                                    | Usbr 🔮 Map 📞 Weather 🛼 Invisions                                                                                          |                       |
| Filter Jobs by Selection                                                                                                    | Verw Job Name Date Client Fam Field Year Commodity Type Operator Console #                                                |                       |
| <ul> <li>Consider Climit +</li> <li>Consider Climit +</li> <li>Consider Climit +</li> <li>Consider Climit +</li> <li>Constrained Climit +</li> <li>Constrained Climit +</li> <li>Cons</li></ul> | Enterprise Properties<br>Cop CANI ><br>Enterprise<br>Cop Properties<br>Cop Consulty Cas<br>V OK X Cancel<br>Types of Pace |                       |
| · · · · ·                                                                                                    | Cear fiter Edd Fiter Expost Delete                                                                                        | Properties            |
|                                                                                                    |                                                                                                    |                       |
| 🚳 逡 📜 Aglesde                                                                                                    | er Tran. 👩 🧑 Ageo Corporat. 🗰 💁 bloo - Breet K. 🔎 fam Works GL. 🏋 Tam Works Se. 陵 Tammooks - M. 🔹 🐏 🕃 🖗 ad 4:             | 10:59 AM<br>4/29/2015 |
| Press t                                                                                                    | the down menu next to commodity and select "Add/Edit"                                                                     |                       |
|                                                                                                    |                                                                                                    |                       |

| <ul> <li>Farm Works Office - AGCO Test</li> <li>File View Resources Reports</li> </ul>                                                                            | Tools Help                                          |                                                                                                    |                             |                              |                    |          |                                |            |       |             |           | Tuesday, | April 28, 2011        |
|----------------------------------------------------------------------------------------------------|-----------------------------------------------------|----------------------------------------------------------------------------------------------------|-----------------------------|------------------------------|--------------------|----------|--------------------------------|------------|-------|-------------|-----------|----------|-----------------------|
| Job/Resource Tools •                                                                                                    |                                                     |                                                                                                    | 0                           |                              |                    |          |                                |            |       |             |           |          |                       |
| - 182 1                                                                                                    | I John Man                                          | C Meather                                                                                                    | lease court                 |                              |                    |          |                                |            |       |             |           |          |                       |
| Filter Jobs by Selection ["                                                                                                    | Vew Job Name                                        | Date                                                                                                    | Gient                       | Fam                          | Field              | Year     | Commodity                      | Туре       | 1.1   | Operator    | Console # | 1        | -                     |
| <ul> <li>→ € &lt; User lefe. &gt;</li> <li>→ € &lt; Honssigned Client &gt;</li> <li>→ € Hong Best</li> <li>→ ♥ Hazard County</li> <li>→ ♥ Azard County</li> </ul> | Verr 0.00 rises                                     | Gran<br>Gran<br>Seed Hand<br>Stage<br>Re<br>Re<br>Re<br>Re<br>Re<br>Re<br>Re<br>Re<br>Re<br>Re<br>Re<br>Re<br>Re | Enterpo                     | Cerronodities                | i res              |          | tes v<br>tes v<br>te v<br>te v |            |       |             |           |          |                       |
| с <u></u>                                                                                                    | Gear Filter E                                       | dt Filter                                                                                                    |                             |                              |                    |          |                                | Merge      | Pint  | Complete    | Expet     | Delete   | Properties            |
| 🗿 🩋 📜 Agleade                                                                                                    | er Train 🜔                                          | 📀 Ageo Co                                                                                                    | porati 💓                    | 💽 inbe                       | ox - Brent.K       | 👝 Farm W | rks 01 🌱                       | L Farm Wor | ks Se | P Farmworks | - M (P* 😵 | () In 🖗  | 11:01 AM<br>4/29/2015 |
| <ul> <li>Press t</li> <li>Scroll</li> <li>For thi</li> <li>Press t</li> </ul>                                                                                     | the "Add"<br>through tl<br>is example<br>"OK" to co | icon<br>he selec<br>we wi<br>ntinue                                                                              | Add<br>tion me<br>Il choose | ]<br>enu and<br>e "Soyb<br>] | l choose<br>beans" | e the d  | esired o                       | crop       |       |             |           |          |                       |

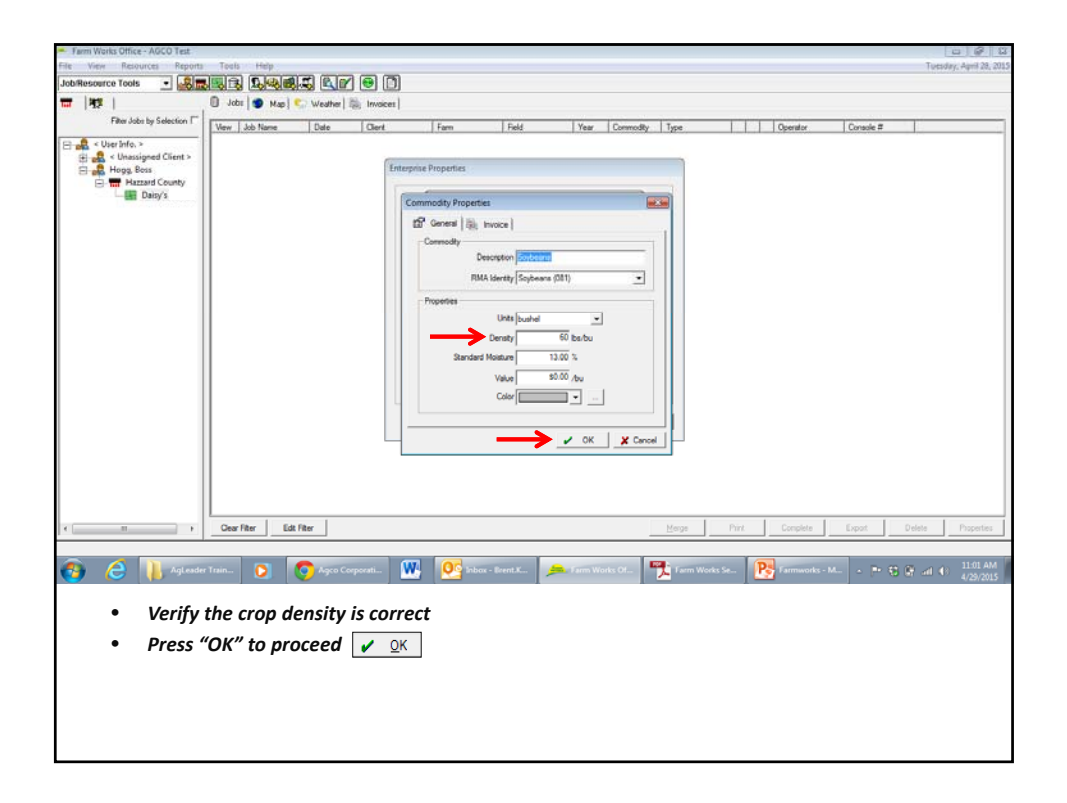

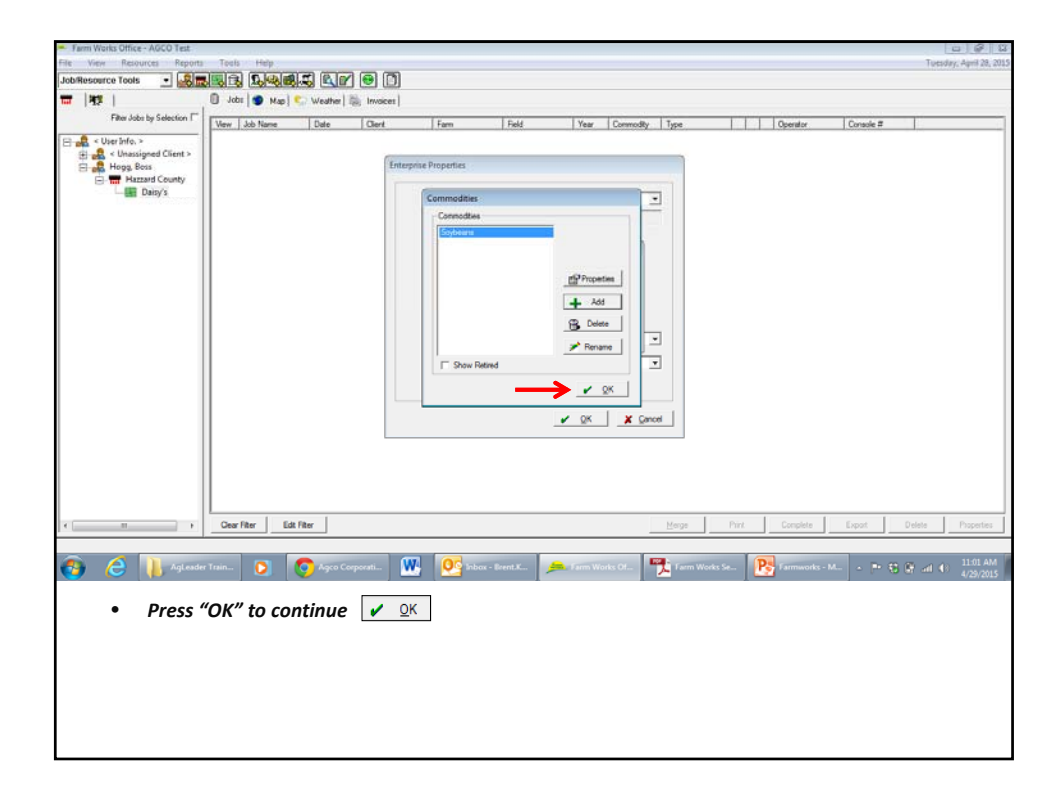

| Farm Works Office - AGCO Test | inter these          |                         |                      |                                                                                                    |                     |                |            |           |           |          | 0 8 8               |
|-------------------------------|----------------------|-------------------------|----------------------|----------------------------------------------------------------------------------------------------|---------------------|----------------|------------|-----------|-----------|----------|---------------------|
| File View Resources Reports   | Tools Help           | ar 8 8 8                | 750                  |                                                                                                    |                     |                |            |           |           | Tues     | Jay, April 28, 2015 |
|                               |                      |                         |                      |                                                                                                    |                     |                |            |           |           |          |                     |
| Filter Jobs by Selection      |                      | si 🐝 wearner   seg invo | cerl                 |                                                                                                    | 10 10               | 1.             |            | 1.000     | 10.000    |          |                     |
| 10. B a that bits a           | Vew Job Name         | Date Clieri             | Farm                 | Field                                                                                                    | Year Commo          | dity Type      |            | Operator  | Console # |          |                     |
| E                             |                      |                         | Entrephie Properties | Crep C Add 3<br>Erferprice Ann. (3 (0)<br>Ann. (3 (0)<br>Ann. ( | Types and Practices | y<br>y<br>geod |            |           |           |          |                     |
| < +                           | Cear Filter          | Edt Fiter               |                      |                                                                                                    |                     | Merge          | Print      | Complete  | Expot     | Delete   | Properties          |
| 👩 🙆 🚺 Aglesde                 | er Train 🚺           | Agco Corporati          | <b>W O</b>           | 1bax - Brent X 🏓                                                                                                    | Farm Works Of       | Tarm W         | lorks Se [ | Farmworks | -м., с Р  | 8 @ al 4 | 8 11:02 AM          |
| • Add th<br>• Press '         | ne correct<br>"OK" 🔽 | vear to the             | selected             | crop                                                                                                    |                     | ,              |            |           |           |          |                     |

| <ul> <li>Farm Works Office - AGCO Test</li> </ul>             | 1.50C 115C                                   |                                  |                                                                                                    |                       |               |               |               | 0 8 8              |
|---------------------------------------------------------------|----------------------------------------------|----------------------------------|----------------------------------------------------------------------------------------------------|-----------------------|---------------|---------------|---------------|--------------------|
| File View Resources Reports                                   | Tools Help                                   |                                  |                                                                                                    |                       |               |               | Turs          | day, April 28, 201 |
| Job/Resource Tools 💽 🛃 📰                                      |                                              | ap 😑 🗅                           |                                                                                                    |                       |               |               |               |                    |
| 11 H2                                                         | 🗍 Jobs 🌍 Map 📞 We                            | ather 3 trivoices                |                                                                                                    |                       |               |               |               |                    |
| Filter Jobs by Selection IT                                   | Vew Job Name Da                              | e Diert                          | Farm Field                                                                                                    | Year Commodity        | Туре          | Operator      | Console #     |                    |
| 日 교 · the bits ·                                              |                                              | Enterprise                       | Preparties Cop 2015 So Ference 2015 So Ference 2015 So Ference 2015 So Ference 2015 So Ference 2015 So Ference 2015 Ference 2015 Ferenc | A Types and Practices |               |               |               |                    |
| к. п                                                          | Gear Fiter Edit Fiter                        |                                  |                                                                                                    |                       | Merge Prin    | Complete      | Export Delete | Properties         |
| 🚓 🖉 📜 Aglesder                                                | · Train 👩 👩 Ir                               | box - abharve                    | OC Inbox - Ecent.K                                                                                                    | 🚘 Farm Works Of       | Tarm Works Se | P Farmworks - |               | 11:04 AM           |
| <ul> <li>Insert</li> <li>For this</li> <li>Press *</li> </ul> | the total area<br>s example Da<br>'OK'' 🖌 QK | of the field<br>isy's field is ! | 50 acres                                                                                                    |                       |               |               |               | */ <i>20</i> /2013 |

| <ul> <li>Farm Works Office - AGCO Test</li> </ul> |                                                                                                  | 6                        |
|---------------------------------------------------|--------------------------------------------------------------------------------------------------|--------------------------|
| File View Resources Reports                       | Tools Help                                                                                       | Tuesday, April 28, 2015  |
| Job/Resource Tools 💽 🎎 🔜 🗄                        | ir rank ir 0                                                                                     |                          |
| ₩ <del>&lt;</del>                                 | 🔲 Jobs 🔵 Map 🐑 Weather 🚳 Invoices                                                                |                          |
| Filter Jobs by Selection                          | Vew Job Name Date Otert Fam Field Year Commodity Type Operator Console #                         |                          |
| 😑 👷 < User Info. >                                |                                                                                                  |                          |
| - Client >                                        |                                                                                                  |                          |
| E-m Hazzard County                                |                                                                                                  |                          |
| ⊟- ■ Daisy's                                      |                                                                                                  |                          |
| E 2015 Soybeans                                   |                                                                                                  |                          |
|                                                   |                                                                                                  |                          |
|                                                   |                                                                                                  |                          |
|                                                   |                                                                                                  |                          |
|                                                   |                                                                                                  |                          |
|                                                   |                                                                                                  |                          |
|                                                   |                                                                                                  |                          |
|                                                   |                                                                                                  |                          |
|                                                   |                                                                                                  |                          |
|                                                   |                                                                                                  |                          |
|                                                   |                                                                                                  |                          |
|                                                   |                                                                                                  |                          |
|                                                   |                                                                                                  |                          |
|                                                   |                                                                                                  |                          |
|                                                   |                                                                                                  |                          |
|                                                   |                                                                                                  |                          |
|                                                   |                                                                                                  |                          |
|                                                   | Cear Fiter Edit Fiter Eript Dele                                                                 | te Properties            |
|                                                   |                                                                                                  |                          |
| 🚳 逡 🖡 Aglesder Tra                                | in 💽 👩 Inbox - abhave 💹 📴 Inbox - Bent.K 🔎 Farm Works Of 🏋 Farm Works Se 💽 Farmworks - M a 🕨 🛪 🖗 | all 🚯 11:05 AM 4/29/2015 |
|                                                   |                                                                                                  |                          |
| <ul> <li>At this s</li> </ul>                     | tage, we have added a client, farm, field, and crop to our job                                   |                          |
|                                                   |                                                                                                  |                          |
| The next                                          | t step is to add a machine to the job                                                            |                          |
| <ul> <li>Salact th</li> </ul>                     | a "Inputs" tab                                                                                   |                          |
| Jeielli                                           |                                                                                                  |                          |
|                                                   |                                                                                                  |                          |
|                                                   |                                                                                                  |                          |
|                                                   |                                                                                                  |                          |
|                                                   |                                                                                                  |                          |

| 🌰 Farm         | Works Of       | ffice - AGCO Test     |                 |              |                     |           |          |      |           |            |               |          | 1        |                   |                | 2 2        |
|----------------|----------------|-----------------------|-----------------|--------------|---------------------|-----------|----------|------|-----------|------------|---------------|----------|----------|-------------------|----------------|------------|
| File )         | view R         | lesources Reports     | Tools Help      |              |                     |           |          |      |           |            |               |          |          |                   | Tuesday, April | 1 28, 2015 |
| Job/Rer        | source To      | ols 🔹 🎜 📰             | <u>ir</u> 19    | as Qr        | 1 🙃 🖸               |           |          |      |           |            |               |          |          |                   |                |            |
| <del>_</del> 1 | 1              |                       | 🗍 Jobs 🔵        | Map   😒 Weat | ther   (b) Invoices |           |          |      |           |            |               |          |          |                   |                |            |
|                |                | Filter Jobs by Input  | I March 1 March | 104          | 10-1                | 16        | 1 mu     |      | 10 h      | 1.         | _             |          | 10       |                   |                |            |
|                | A              |                       | Vew Job na      | me Dave      | Cirent              | Fam       | Hela     | Tear | Commodity | Type       |               | Operat   | for Core | sole #            |                |            |
| 8-32           | Inputs<br>Anin | mais                  | 4               |              |                     |           |          |      |           |            |               |          |          |                   |                | 1          |
| ÷              | Š. 🔽           | New Machine           | <b>`</b>        | _            |                     |           |          |      |           |            |               |          |          |                   |                | 1          |
|                | P.             | -Kan                  |                 |              |                     |           |          |      |           |            |               |          |          |                   |                | 1          |
| · 18-          | Di Sabh        | ites                  | 4               |              |                     |           |          |      |           |            |               |          |          |                   |                | 1          |
|                |                |                       | (I              |              |                     |           |          |      |           |            |               |          |          |                   |                | 11         |
|                |                |                       | 1               |              |                     |           |          |      |           |            |               |          |          |                   |                |            |
|                |                |                       | 1               |              |                     |           |          |      |           |            |               |          |          |                   |                | - P        |
|                |                |                       | 1               |              |                     |           |          |      |           |            |               |          |          |                   |                | 12         |
|                |                |                       | (I              |              |                     |           |          |      |           |            |               |          |          |                   |                | 1          |
|                |                |                       | 1               |              |                     |           |          |      |           |            |               |          |          |                   |                | - P        |
|                |                |                       | 1               |              |                     |           |          |      |           |            |               |          |          |                   |                |            |
|                |                |                       | 6               |              |                     |           |          |      |           |            |               |          |          |                   |                |            |
|                |                |                       | 4               |              |                     |           |          |      |           |            |               |          |          |                   |                | 11         |
|                |                |                       | 4               |              |                     |           |          |      |           |            |               |          |          |                   |                | - 1        |
|                |                | 2.4.4                 |                 |              |                     |           |          |      |           |            |               |          |          |                   |                | 1          |
| Working        | Stoup          |                       | (I              |              |                     |           |          |      |           |            |               |          |          |                   |                | - 1        |
|                |                |                       | 4               |              |                     |           |          |      |           |            |               |          |          |                   |                |            |
|                |                |                       | 4               |              |                     |           |          |      |           |            |               |          |          |                   |                |            |
|                |                |                       | 4               |              |                     |           |          |      |           |            |               |          |          |                   |                | - 1        |
|                |                |                       | 6               |              |                     |           |          |      |           |            |               |          |          |                   |                |            |
|                |                |                       | 6               |              |                     |           |          |      |           |            |               |          |          |                   |                |            |
|                | Appl           | Ar To Fields          | Gear Filter     | Edt Fitter   |                     |           |          |      |           | Merge      | Pirit         | Complete | Expet    | Delet             | Prop           | orties     |
|                |                |                       |                 |              |                     |           |          |      |           |            |               |          |          |                   |                |            |
|                | 6              |                       |                 |              | (III)               | 07        |          |      |           | -          | a la          | -        |          |                   | 11.7           | IZ AM      |
| <b>V</b>       | 6              | All the second second | · 🔽             |              |                     |           | Sent Aur |      | <u> </u>  | • Taim man | · · · · · · C | 2        | S-Mar D  | 1 <b>20</b> 10 10 | 4/25           | 9/2015     |
|                |                |                       |                 |              |                     |           |          |      |           |            |               |          |          |                   |                |            |
|                | •              | Right cli             | ck on "I        | Machine      | e" and se           | elect "Ne | w Mach   | ine" |           |            |               |          |          |                   |                |            |
|                |                | -                     |                 |              |                     |           |          |      |           |            |               |          |          |                   |                |            |
|                |                |                       |                 |              |                     |           |          |      |           |            |               |          |          |                   |                |            |
|                |                |                       |                 |              |                     |           |          |      |           |            |               |          |          |                   |                |            |
|                |                |                       |                 |              |                     |           |          |      |           |            |               |          |          |                   |                |            |
|                |                |                       |                 |              |                     |           |          |      |           |            |               |          |          |                   |                |            |
|                |                |                       |                 |              |                     |           |          |      |           |            |               |          |          |                   |                |            |
|                |                |                       |                 |              |                     |           |          |      |           |            |               |          |          |                   |                |            |
|                |                |                       |                 |              |                     |           |          |      |           |            |               |          |          |                   |                |            |

| <ul> <li>Farm Works Office - AGCO Test</li> </ul>                                         | and the second                                        |                                              |                                                                                                    |                                  |                                       |                      |                     |               | 080                    |
|-------------------------------------------------------------------------------------------|-------------------------------------------------------|----------------------------------------------|----------------------------------------------------------------------------------------------------|----------------------------------|---------------------------------------|----------------------|---------------------|---------------|------------------------|
| Liob/Resource Tools                                                                       |                                                       |                                              |                                                                                                    |                                  |                                       |                      |                     |               | luesday, April 28, 201 |
| - 12                                                                                      | Jobs    Map    V                                      | Veather   [] Invoices                        |                                                                                                    |                                  |                                       |                      |                     |               |                        |
| Filter Jobs by Input                                                                      | Vew Job Name                                          | Date   Clerit                                | Fam                                                                                                    | Field                            | Year Conmodity To                     | ice III              | Operator            | Console #     | -                      |
| E The Provide<br>Animatic<br>Contractions<br>Contractions<br>The Supples<br>Working Strap | Verv Jab Nare 11                                      | Machine Properties                           | Ferm<br>Service & Oxform<br>Hecation (Server Let<br>"Celegary Fernitation<br>Male (Server<br>Holder (Sal)<br>Year (2019<br>Seal # (S1)<br>UD # (<br>UD # () | 60 Proto   60                    | Year Comedy 7                         | <u>ह</u> ह           | Opendar             | Console #     |                        |
|                                                                                           |                                                       |                                              |                                                                                                    |                                  |                                       |                      |                     |               |                        |
| Apply To Fields                                                                           | Gear Filter Edit Filter                               |                                              |                                                                                                    |                                  | Merge                                 | Print                | Complete            | Export Delete | Properties             |
|                                                                                           |                                                       |                                              |                                                                                                    |                                  |                                       |                      |                     |               | Show deskto            |
| 🐴 🙋 📗 Agleader Trai                                                                       | - 🚺 🚺 int                                             | ox - abbarre 🗰                               | 00 Inbox - Brent.                                                                                                    | ta 🥦 farr                        | Works Of  🏂 Fart                      | m Works Se 🥐         | Farmworks - M.      | - P 8 8 a     | 1 (B) 11:14 AM         |
| <ul> <li>Type in t</li> <li>For this e</li> <li>Be sure t</li> <li>Press "O</li> </ul>    | he appropric<br>example we<br>o select the<br>K" 🖌 QK | ate informat<br>are utilizing<br>appropriate | ion for yc<br>a 2015 G<br>category                                                                                                    | our harve<br>leaner S<br>for you | ester<br>88 we call t<br>r job in the | he "Glea<br>drop dow | ner Lee"<br>vn menu |               |                        |

| <ul> <li>Farm Works Office - AGCO Test</li> </ul>                              |                                                  |                                         |                                          |                                                        |                       |                       |                  |                      |                         |
|--------------------------------------------------------------------------------|--------------------------------------------------|-----------------------------------------|------------------------------------------|--------------------------------------------------------|-----------------------|-----------------------|------------------|----------------------|-------------------------|
| File View Resources Reports T                                                  | Tools Help                                       |                                         |                                          |                                                        |                       |                       |                  |                      | Tuesday, April 28, 2015 |
| Job/Resource Tools                                                             | 18 <b>19 4 4</b>                                 |                                         |                                          |                                                        |                       |                       |                  |                      |                         |
| <b>₩</b>                                                                       | 🗍 Jobs 🔵 Map                                     | Weather & Invoic                        | es                                       |                                                        |                       |                       |                  |                      |                         |
| Filter Jobs by Input 🗆                                                         | Vew Job Name                                     | Date Client                             | Fam                                      | Reld                                                   | Year Commodity        | Type                  | 0,               | perator Consc        | le #                    |
| Organization                                                                   |                                                  |                                         | 1795                                     | 1780                                                   |                       | 1.164                 |                  | 100                  |                         |
| Apply To Fields                                                                | Oear Filter Edit                                 | fiter                                   |                                          |                                                        | Ŀ                     | Lorge Pirt            | Compl            | lete Export          | Delete Properties       |
| 🚳 🩋 🕌 Aglesder Trai                                                            | in 🖸 🧕                                           | Inbox - ahharve                         | 💽 Inbax - Bree                           | nt.K 🥬 Farr                                            | Works Of              | Farm Works Se         | P Farmu          | vorks - M 💽 🖝        | € @ al € 11:15 AM       |
| <ul> <li>Highligh<br/>"Add" ice</li> <li>The mac</li> <li>Select "A</li> </ul> | t the new i<br>on<br>hine will b<br>Apply to Fie | machine yo<br>e added to<br>Ids" to cor | ou created a<br>the bottom<br>ntinue App | <b>ind add it</b><br><b>left task</b><br>bly To Fields | to the "V<br>pane und | Vorking (<br>der "Wor | Group'<br>king G | " by select<br>roup" | ting the                |

| <ul> <li>Farm Works Office - AGCO Test</li> </ul> |                |                       |                       |                       |          |           |             |                                | 0 8 0                 |
|---------------------------------------------------|----------------|-----------------------|-----------------------|-----------------------|----------|-----------|-------------|--------------------------------|-----------------------|
| File View Resources Reports                       | Tools Help     |                       |                       |                       |          |           |             | Te                             | esday, April 28, 2015 |
| Job/Resource Tools -                              |                |                       |                       |                       |          |           |             |                                |                       |
|                                                   | 🗍 Jobs 🥏 Map 🔍 | Weather   Sk Invoices |                       |                       |          |           |             |                                |                       |
| Filter Jobs by Input                              | ित हाल हाल ह   | -                     |                       |                       |          |           |             |                                |                       |
|                                                   |                |                       |                       |                       |          |           |             |                                |                       |
| Animals                                           |                | Apply V               | Nerking Group         |                       |          |           |             |                                |                       |
| E 🔅 Machines                                      |                | [□ So                 | rt by crop            |                       |          |           |             |                                |                       |
| Harvesting                                        |                | 10-F                  | 7 🚑 < User Info. >    |                       |          |           |             |                                |                       |
| People                                            |                |                       | Classigned Clerk      | 3                     |          |           |             |                                |                       |
| 🕀 🔮 Supplies                                      |                |                       | E- THE Hazzard County |                       |          |           |             |                                |                       |
|                                                   |                |                       | Damy's                |                       |          |           |             |                                |                       |
|                                                   |                |                       |                       |                       |          |           |             |                                |                       |
|                                                   |                |                       |                       |                       |          |           |             |                                |                       |
|                                                   |                |                       |                       |                       |          |           |             |                                |                       |
|                                                   |                |                       |                       |                       |          |           |             |                                |                       |
|                                                   |                |                       |                       |                       |          |           |             |                                |                       |
|                                                   |                |                       |                       |                       |          |           |             |                                |                       |
|                                                   |                |                       |                       |                       |          |           |             |                                |                       |
|                                                   |                |                       |                       |                       |          |           |             |                                |                       |
| <u>হি</u> হি                                      | <u> </u>       |                       |                       |                       |          |           |             |                                |                       |
| Working Group                                     | View Job Name  | Date                  |                       |                       |          | Type      | Op          | erator Console #               |                       |
| Gleaner Lee                                       | -              | Re                    | cord Complete Editor  | Record Planned Jobs   | 🗶 Çancel |           |             |                                |                       |
|                                                   | (FB)           |                       |                       |                       |          |           |             |                                |                       |
|                                                   | 1000           |                       |                       |                       |          |           |             |                                |                       |
|                                                   | -              |                       |                       |                       |          |           |             |                                |                       |
|                                                   | •              |                       |                       |                       |          |           |             |                                |                       |
| Apply To Fields                                   | -              |                       |                       |                       |          |           |             |                                |                       |
| Click on or drag around items to be select        | ed.            |                       |                       | 41.5458331°N 84.90535 | 04° W    | Alt       | ×           | 2                              | A                     |
|                                                   |                |                       |                       | Anna Laura Manta O    | -        | Marks To. | D           |                                | 11-51 AM              |
| 💙 🧭 🜗 Agresser Ital                               | - 1 🖸 1 🙆      | anecville, vil t      | mbox - erent.k        | Farm Works U.         | <u> </u> | works se  | rainworks   | ] • <b>=</b> P* <b>0</b> 0 0 0 | 4/29/2015             |
|                                                   |                |                       |                       |                       |          |           |             |                                |                       |
| <ul> <li>Select al</li> </ul>                     | ll jobs you v  | vould like tl         | his machine           | to be linked          | to by    | check     | ing the box | c next to the                  |                       |
| client no                                         | imo            |                       |                       |                       |          |           |             |                                |                       |
| cilent nu                                         | inic .         |                       |                       |                       |          |           |             |                                |                       |
| <ul> <li>Press "R</li> </ul>                      | ecord Plan     | ned Jobs"             | Record Planned        | Jobs                  |          |           |             |                                |                       |
|                                                   |                |                       |                       |                       |          |           |             |                                |                       |
|                                                   |                |                       |                       |                       |          |           |             |                                |                       |
|                                                   |                |                       |                       |                       |          |           |             |                                |                       |
|                                                   |                |                       |                       |                       |          |           |             |                                |                       |
|                                                   |                |                       |                       |                       |          |           |             |                                |                       |

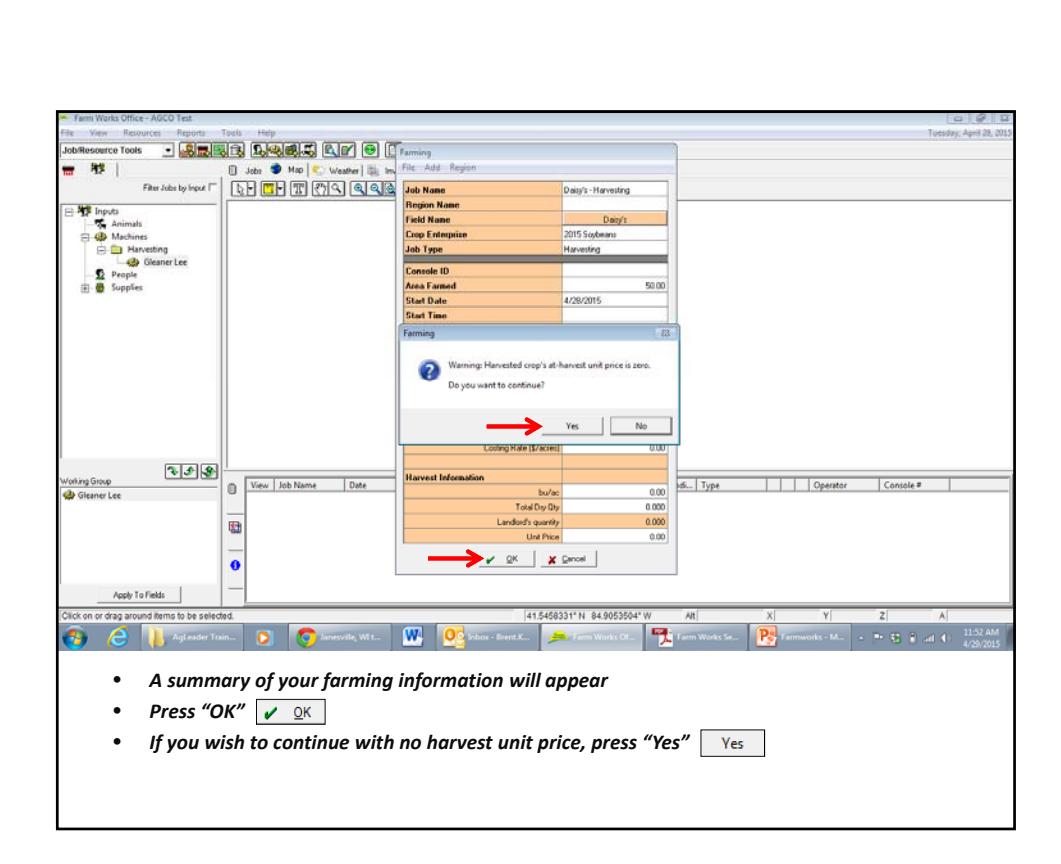

| <ul> <li>Farm Works Office - AGCO Test</li> </ul> |                 |                    |                       |            |              |                |                     |               |                            |
|---------------------------------------------------|-----------------|--------------------|-----------------------|------------|--------------|----------------|---------------------|---------------|----------------------------|
| File View Resources Reports                       | Tools Help      |                    |                       |            |              |                |                     |               | Tuesday, April 28, 2015    |
| Job/Resource Tools 🔹 🎜 🔜                          | 16 1.4          | , RP 🖯 🗂           | ]                     |            |              |                |                     |               |                            |
| ₩ <sup>88</sup>                                   | 🗍 Jobs 🔵 Map    | 💭 Weather   🚳 Invi | oices                 |            |              |                |                     |               |                            |
| Filter Jobs by Input                              | Vew Job Name    | Date Clier         | nt Fam                | Reld       | Year Comm    | rodty Type     | Operator            | Console #     |                            |
| E 1 Inputs                                        | Uaity's - Harve | et 4728/2015 Hog   | gg, Boss Hazzard Cour | ty Davny's | 2015 56964   | eans Harveding | Work Order          | Console       | <u> </u>                   |
| Hachines                                          |                 |                    |                       |            |              |                | Print +             | Mobile        | •                          |
| - Harvesting                                      |                 |                    |                       |            |              |                | Complete            |               |                            |
| People                                            |                 |                    |                       |            |              |                | Export              |               |                            |
| 🕀 👼 Supplies                                      |                 |                    |                       |            |              |                | Delete              |               |                            |
|                                                   |                 |                    |                       |            |              |                | Properties          |               |                            |
|                                                   |                 |                    |                       |            |              |                |                     |               |                            |
|                                                   |                 |                    |                       |            |              |                |                     |               |                            |
|                                                   |                 |                    |                       |            |              |                |                     |               |                            |
|                                                   |                 |                    |                       |            |              |                |                     |               |                            |
|                                                   |                 |                    |                       |            |              |                |                     |               |                            |
|                                                   |                 |                    |                       |            |              |                |                     |               |                            |
|                                                   |                 |                    |                       |            |              |                |                     |               |                            |
|                                                   |                 |                    |                       |            |              |                |                     |               |                            |
| 233                                               |                 |                    |                       |            |              |                |                     |               |                            |
| Working Group                                     |                 |                    |                       |            |              |                |                     |               |                            |
| www.oreaner.cee                                   |                 |                    |                       |            |              |                |                     |               |                            |
|                                                   |                 |                    |                       |            |              |                |                     |               |                            |
|                                                   |                 |                    |                       |            |              |                |                     |               |                            |
|                                                   |                 |                    |                       |            |              |                |                     |               |                            |
|                                                   | <u> </u>        |                    |                       |            |              |                |                     |               |                            |
| Apply To Fields                                   | Cear Fiter Ed   | t Fiber            |                       |            |              | Merge          | Print Complete      | Export Delete | Properties                 |
|                                                   |                 |                    |                       |            |              |                |                     |               |                            |
| 🚳 👌 🕌 Agleader Tra                                | in 🜔 🌔          | Janesville, WI t   | W OS Inbex - D        | rent.K 🥬 1 | arm Works Of | Tarm Works 5   | ie 🥂 Farmworks - M. |               | al 🚯 11:53 AM<br>4/29/2015 |
|                                                   |                 |                    |                       | _          |              |                |                     |               |                            |
| The ioh                                           | will annea      | r in the ce        | nter of the s         | creen      |              |                |                     |               |                            |
| 1110 900                                          | iiiii appea     |                    | inter of the s        | ereen      |              |                |                     |               |                            |
| <ul> <li>Right cli</li> </ul>                     | ck on the j     | ob and hig         | ghlight "Wo           | rk Order   | " and se     | lect "Con      | sole"               |               |                            |
|                                                   |                 |                    | <br>                  | 44 - 2 - 4 | ¥            |                |                     |               |                            |
| • A new id                                        | con should      | appear at          | t the ena of          | της Ιου    |              |                |                     |               |                            |
| <ul> <li>Next mi</li> </ul>                       | inimize Far     | mWorks a           | and insert a          | hlank I I  | R stick i    | nto the c      | omnuter             |               |                            |
|                                                   |                 |                    | a moert u             | <i></i>    | D JUCK II    |                | mpater              |               |                            |
|                                                   |                 |                    |                       |            |              |                |                     |               |                            |
|                                                   |                 |                    |                       |            |              |                |                     |               |                            |

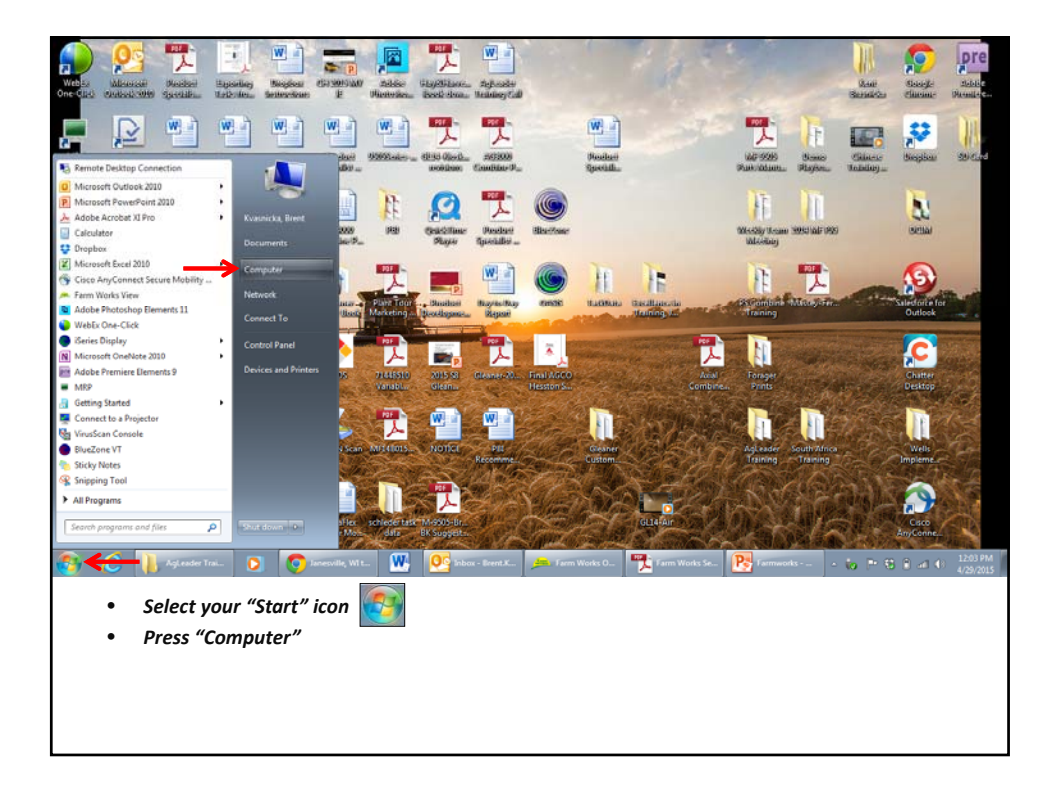

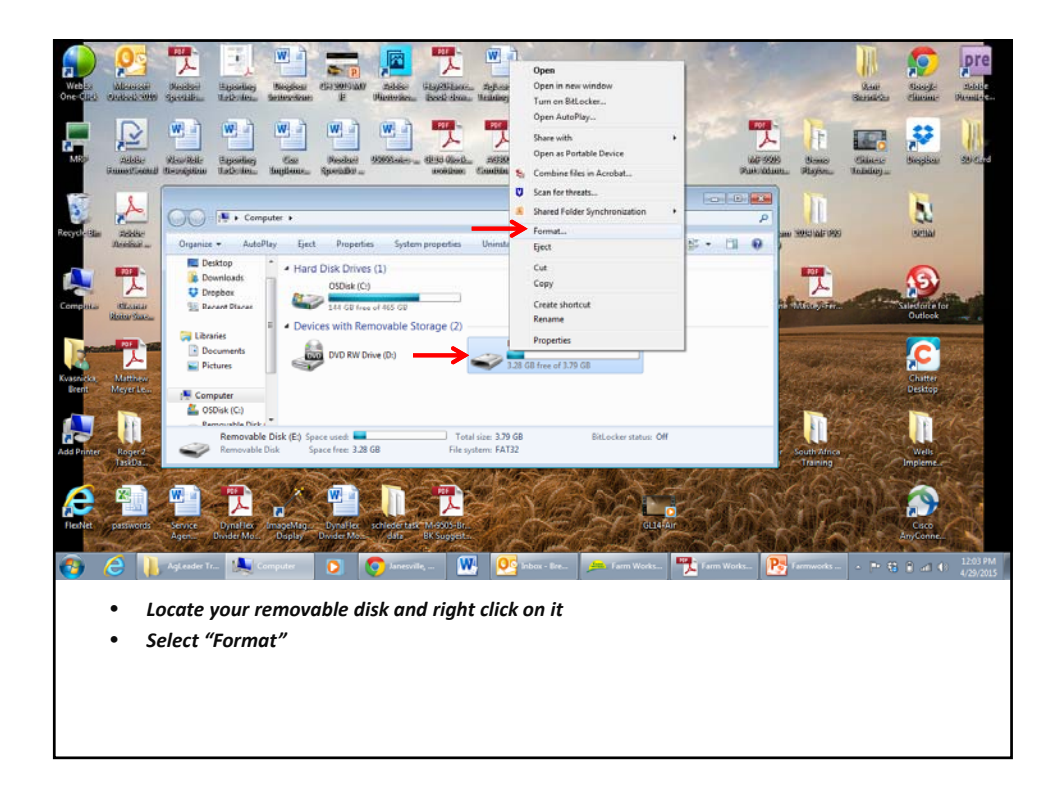

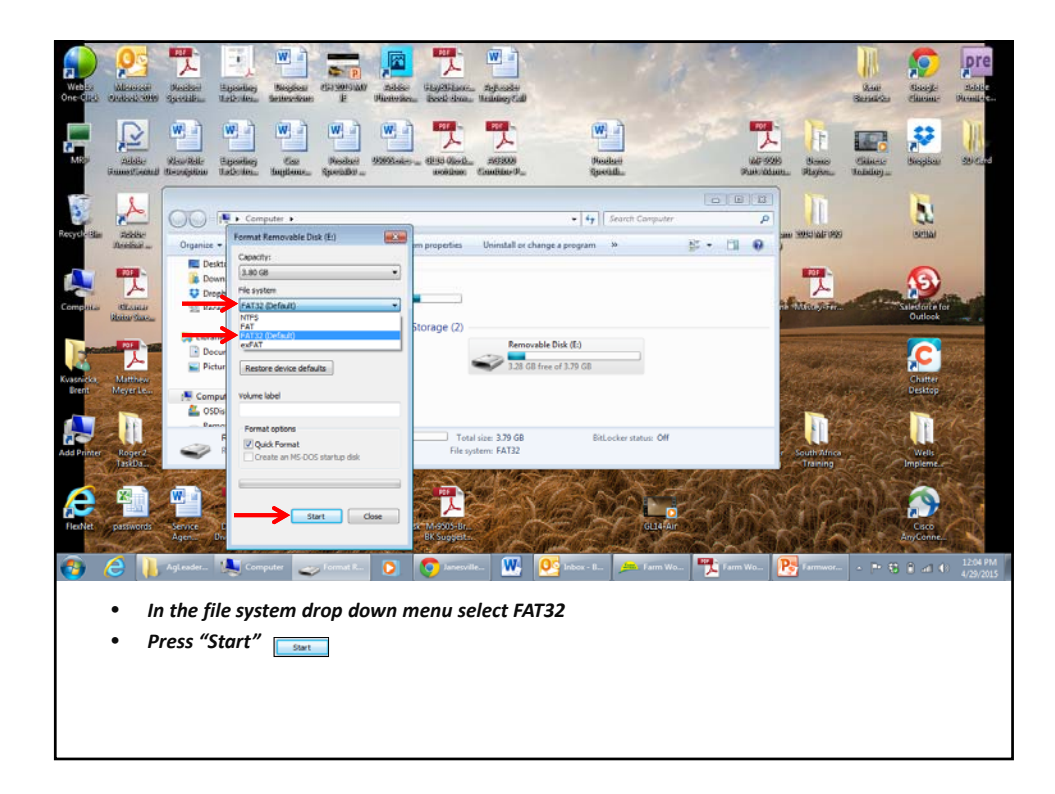

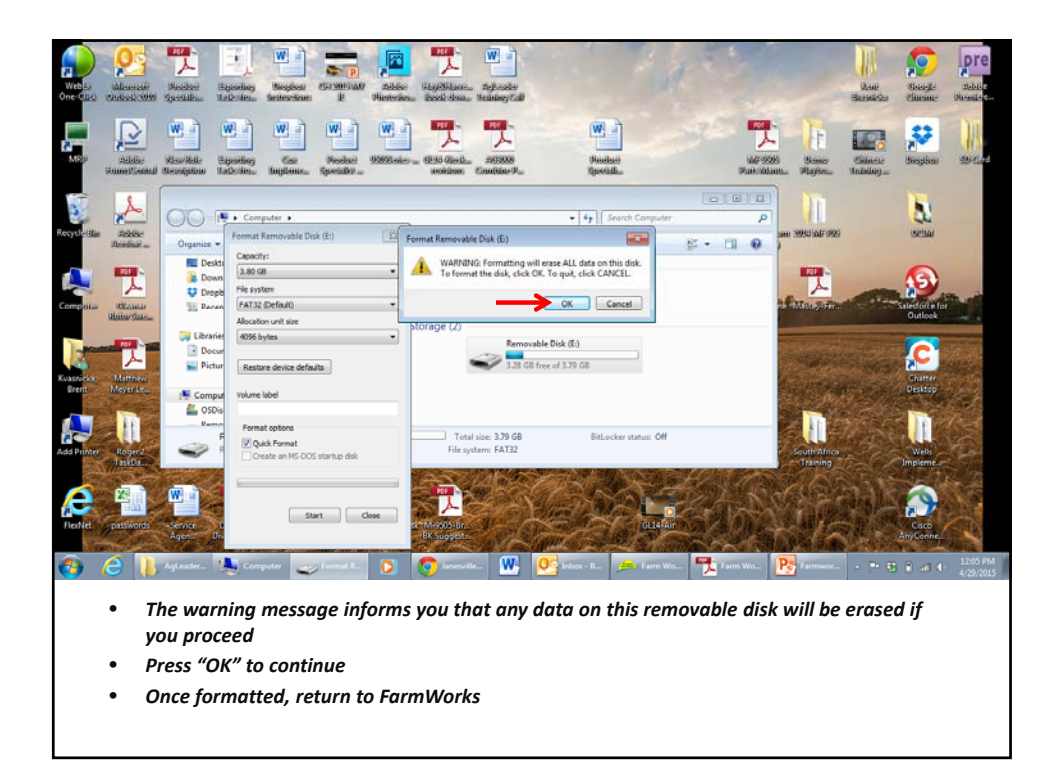

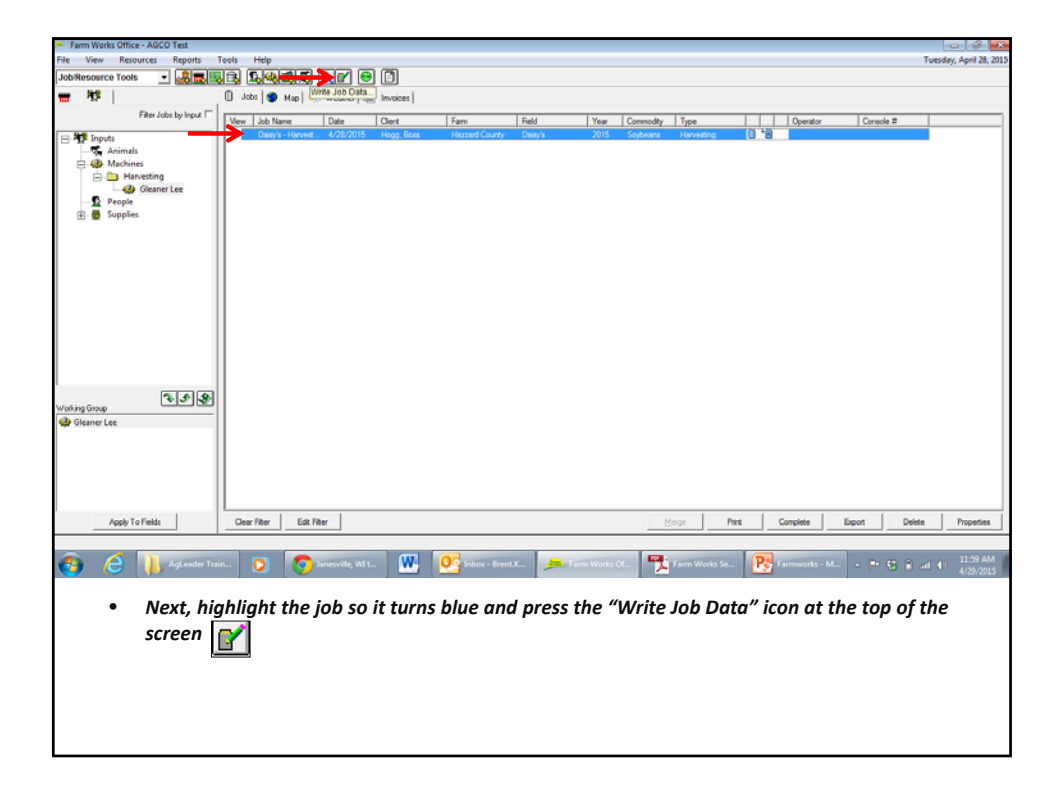

| Farm Works Office - AGCO Test  | 101 (U.S.               |                                  |               |                                                                                                    |                                                                  |          |               |          |             |                         |
|--------------------------------|-------------------------|----------------------------------|---------------|----------------------------------------------------------------------------------------------------|------------------------------------------------------------------|----------|---------------|----------|-------------|-------------------------|
| File View Resources Reports 1  | oals Help               | (22) (20)                        |               |                                                                                                    |                                                                  |          |               |          |             | Tuesday, April 28, 2015 |
| Job/Resource Tools             |                         |                                  |               |                                                                                                    |                                                                  |          |               |          |             |                         |
| = 11¥                          | 🔲 Jobs 🔵 Map 🕵 Weath    | r   🐘 Invoices                   |               |                                                                                                    |                                                                  |          |               |          |             |                         |
| Filter Jobs by Input           | Vew Job Name Date       | Clerit                           | Fam           | Field 1                                                                                                    | Year Commodity                                                   | Туре     |               | Operator | Console #   | 1                       |
| Bryce     Supplex     Supplex  | Deey's-Harved. 4/20/    | UTS Hogs, Bees<br>Write Job Data | Hazard Courty | Deeys 2<br>Door Parkon River Pe<br>Pation River Pe<br>PREDSTAR Own Do<br>PREDSTAR Own Do<br>PREDSTAR Memory<br>GTA (SD Task) Mem<br>GTA (SD Task) Mem<br>GTA (SD T | nformance II Memory<br>me<br>Drive<br>anDioc<br>Advanced S<br>Br | Havedbog | 8.0           |          |             |                         |
| Glemer Lee     Acopy To Fields | Cear filter Edit filter | e. 0 0                           | anesvile      | -<br>Intox - B                                                                                                    | <u> </u>                                                         | ancel    | 1978 <u>(</u> | iomplete | Export Dele | te Propeties            |
| • Press "Bi                    | rowse" Brow             | se                               |               |                                                                                                    |                                                                  |          |               |          |             |                         |

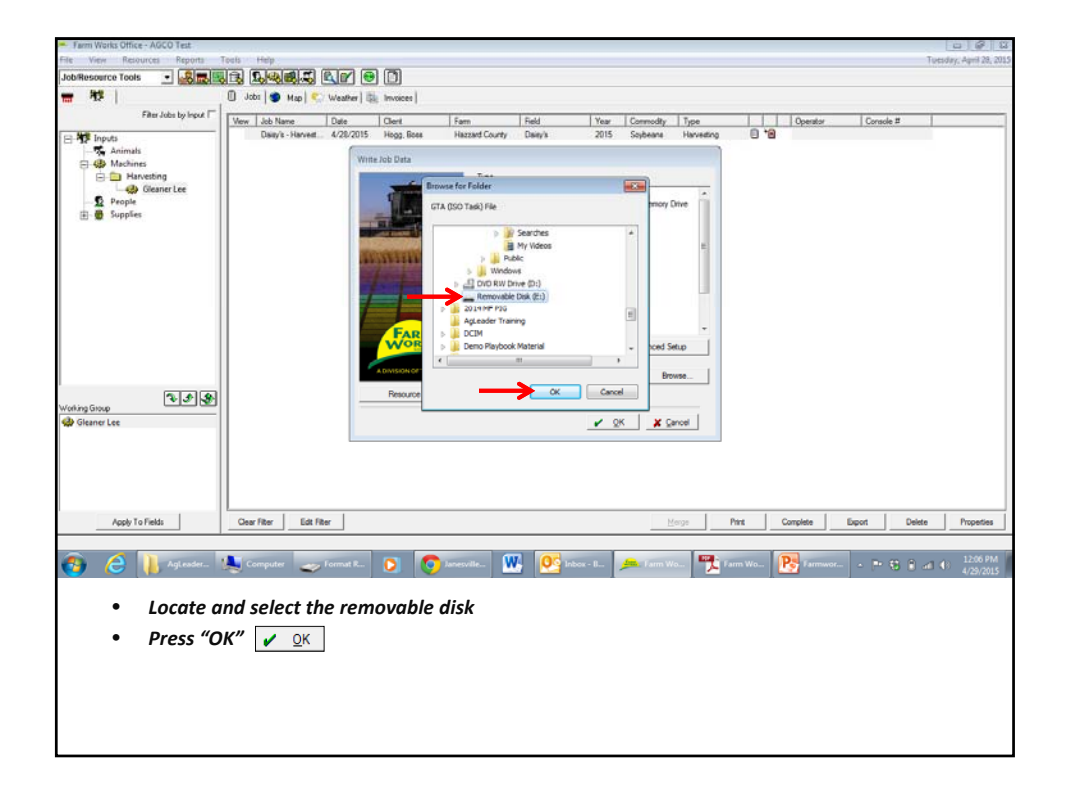

| Farm Works Office - AGCO Test                                                      | 304 - U.M.R.          |                        |               |                                                                                                    |                                                                                                    |                                 |         |                   |          |            |                        |
|------------------------------------------------------------------------------------|-----------------------|------------------------|---------------|----------------------------------------------------------------------------------------------------|----------------------------------------------------------------------------------------------------|---------------------------------|---------|-------------------|----------|------------|------------------------|
| File View Resources Reports                                                        | cels Help             |                        |               |                                                                                                    |                                                                                                    |                                 |         |                   |          | Tu         | esday, April 28, 2015  |
| Job/Resource Tools                                                                 |                       |                        |               |                                                                                                    |                                                                                                    |                                 |         |                   |          |            |                        |
| <b>□</b> 12                                                                        | U Jobs S Map S 1      | Weather   ISA Invoices |               |                                                                                                    |                                                                                                    |                                 |         |                   |          |            |                        |
| Filter Jobs by Input 1                                                             | Vew Job Name          | Date Client            | Fam           | Field                                                                                                    | Year Com                                                                                                    | modity Type                     | •       | Opera             | ator Cor | sole #     |                        |
| Moches     Maches     Maches     Maches     Maches     Maches     Maches     Sepre | Davy's-Hovert         | Vine Jub Date          | Hazzed Courty | ACCO<br>ACCO<br>Destruction File<br>Falcion File<br>FILLOSTAR Ad<br>FILLOSTAR Ad<br>FILLOSTAR Ad<br>ESTA (SO Teak)<br>GTA (SO Teak)<br>ACCO (SO Tas<br>AG LOSTAR<br>AG LOSTAR<br>A | 2015 Seyl<br>rr Pefomance II I<br>rri Dive<br>tran<br>norg/ Dive<br>Monoy Dive<br>Composition<br>K) VateDoc<br>Adv | Memory Drive Anced Setup Browse |         | 8                 |          |            |                        |
| Working Group                                                                      |                       |                        |               | <b>→</b>                                                                                                    | <u>v</u> Ωk                                                                                                    | X Gancel                        |         |                   | 1        | 1          |                        |
| Appy To Fields                                                                     | Cear Hiter Edit Hiter |                        |               |                                                                                                    |                                                                                                    | Merge                           | Pant    | Comprete          | Export   | Delete     | Properties             |
| <ul> <li>C Select "O</li> <li>Press "O</li> </ul>                                  | TA (ISO TAS)          | K) File                | Janesville.   | Ne 💽 Inte                                                                                                    | s - B                                                                                                    | Farm Wo                         | Farm Wo | Provincial Action | TTIMOT   | - 18 il al | € 1206 PM<br>4/29/2015 |

| Farm Works Office - AGCO Test |                                                                                                    |                         |
|-------------------------------|----------------------------------------------------------------------------------------------------|-------------------------|
| File View Resources Reports   | Teels Help                                                                                          | Juesday, April 28, 2015 |
| IohiRecource Toole            |                                                                                                    |                         |
|                               |                                                                                                    |                         |
| ₩ 12                          | U Jobs D Map C Weather D Invoices                                                                   |                         |
| Filter Jobs by Input          | Very Joh Name Date Devel Fam Reld Year Connectly Type Develop #                                     |                         |
| In the lawstr                 | Date/s - Harvest, 4/28/2015 Hogg, Boss Hazzard County Date/s 2015 Soubeans Harvesting               |                         |
| Animals                       |                                                                                                    |                         |
| E 👙 Machines                  | Write Job Data                                                                                      |                         |
| E B Harvesting                | Type                                                                                                |                         |
| - Gleaner Lee                 |                                                                                                    |                         |
| - D People                    | Distatronic/Power Performance III Memory Drive                                                      |                         |
| ⊕ ∰ Supplies                  | Falcen File                                                                                         |                         |
|                               | PIELDSTAR Adam                                                                                      |                         |
|                               | - RELOSTAR Memory Drive                                                                             |                         |
|                               | Prepare Card SS Pre                                                                                 |                         |
|                               |                                                                                                    |                         |
|                               | Preparation Successful                                                                              |                         |
|                               | 1 tosis exported.                                                                                   |                         |
|                               |                                                                                                    |                         |
|                               | A CARKS                                                                                             |                         |
|                               | OK Advanced setup                                                                                   |                         |
|                               | A DAVISON OF TRANSLE                                                                                |                         |
|                               | le.v Browse                                                                                         |                         |
| ₹\$\$\$                       | Resource Lat                                                                                        |                         |
| Working Group                 |                                                                                                    |                         |
| Gleaner Lee                   | V QK X Cancel                                                                                       |                         |
|                               |                                                                                                    |                         |
|                               |                                                                                                    |                         |
|                               |                                                                                                    |                         |
|                               |                                                                                                    |                         |
|                               |                                                                                                    |                         |
| Apply To Fields               | Case / Rev   Edit Filter   Marcos   Pitt   Complete   Export   Delete                               | Properties              |
|                               |                                                                                                    | Trepones                |
|                               |                                                                                                    |                         |
| 🧑 🥂 📜 Aglesder Tra            | ain 👩 👩 Janesville, Wit 🗰 📴 Inbox - Beert X 🗩 Farm Works Of 🎇 Farm Works Se 🙉 Farmworks - M 🕨 😚 👔 🦼 | 12:07 PM                |
|                               |                                                                                                    | 4/29/2015               |
|                               |                                                                                                    |                         |
| The pres                      | pare card window will appear stating the task exported successfully                                 |                         |
|                               |                                                                                                    |                         |
| Press "C                      |                                                                                                    |                         |
|                               |                                                                                                    |                         |
|                               |                                                                                                    |                         |
|                               |                                                                                                    |                         |
|                               |                                                                                                    |                         |
|                               |                                                                                                    |                         |
|                               |                                                                                                    |                         |
|                               |                                                                                                    |                         |
| 1                             |                                                                                                    |                         |

You have successfully exported a task from Farmworks to a Removable Disk to be loaded in the C2100 Combine Monitor

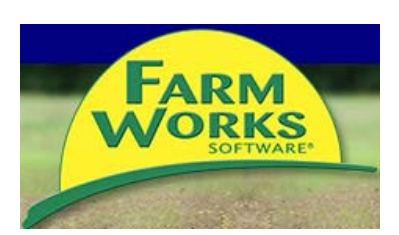